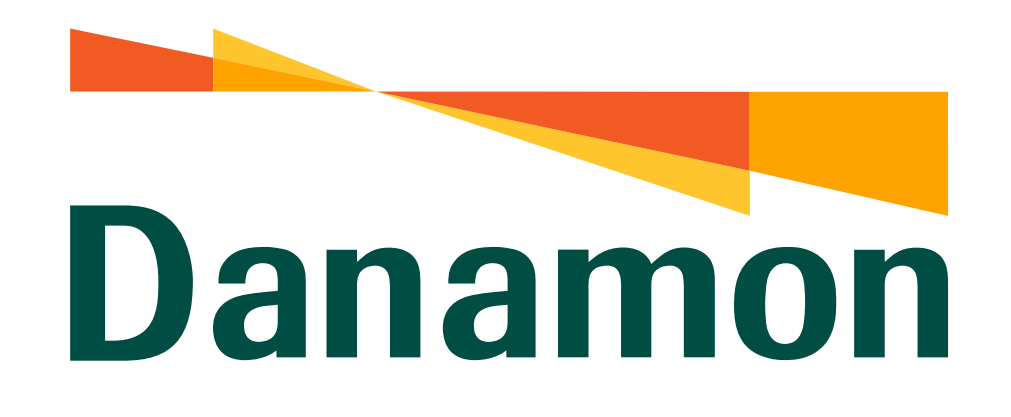

A member of **MUFG** 

# Tutorial Cek Notifikasi & Riwayat Transaksi

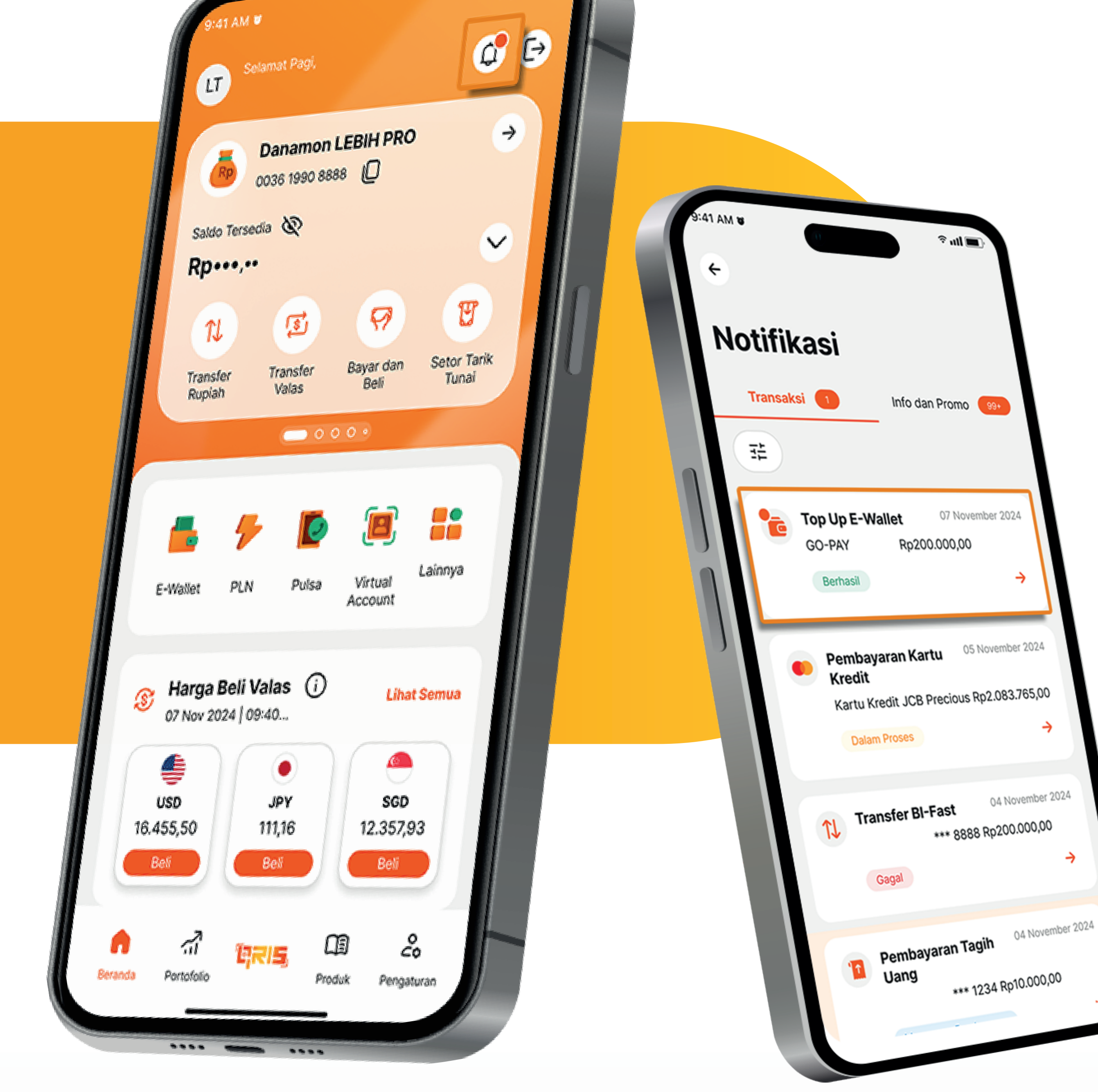

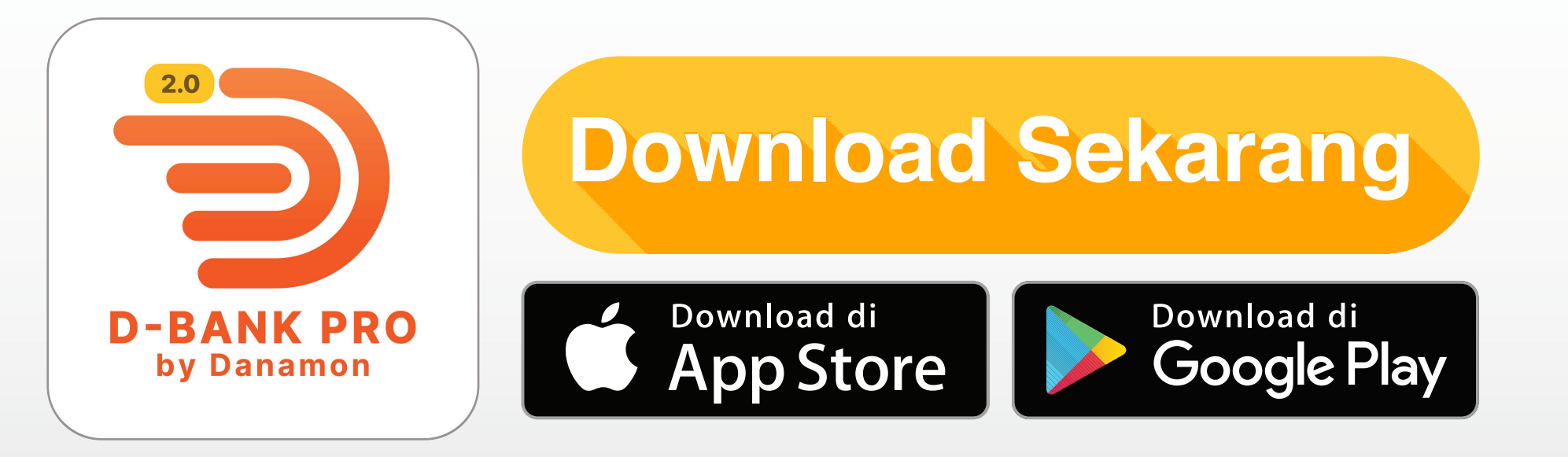

## www.danamon.co.id Hello Danamon 1-500-090

PT Bank Danamon Indonesia Tbk berizin dan diawasi oleh Otoritas Jasa Keuangan dan Bank Indonesia serta merupakan peserta penjaminan LPS

Syarat dan ketentuan berlaku

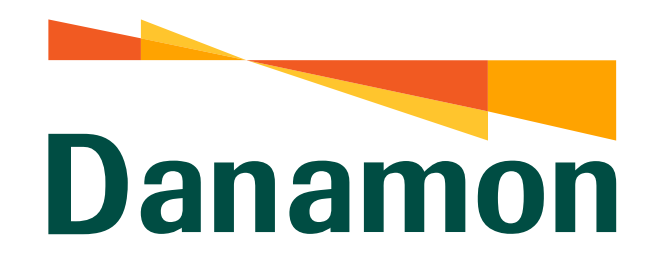

A member of **O MUFG** 

#### Cek Notifikasi & Riwayat Transaksi

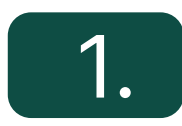

Nasabah klik "Login" D-Bank PRO.

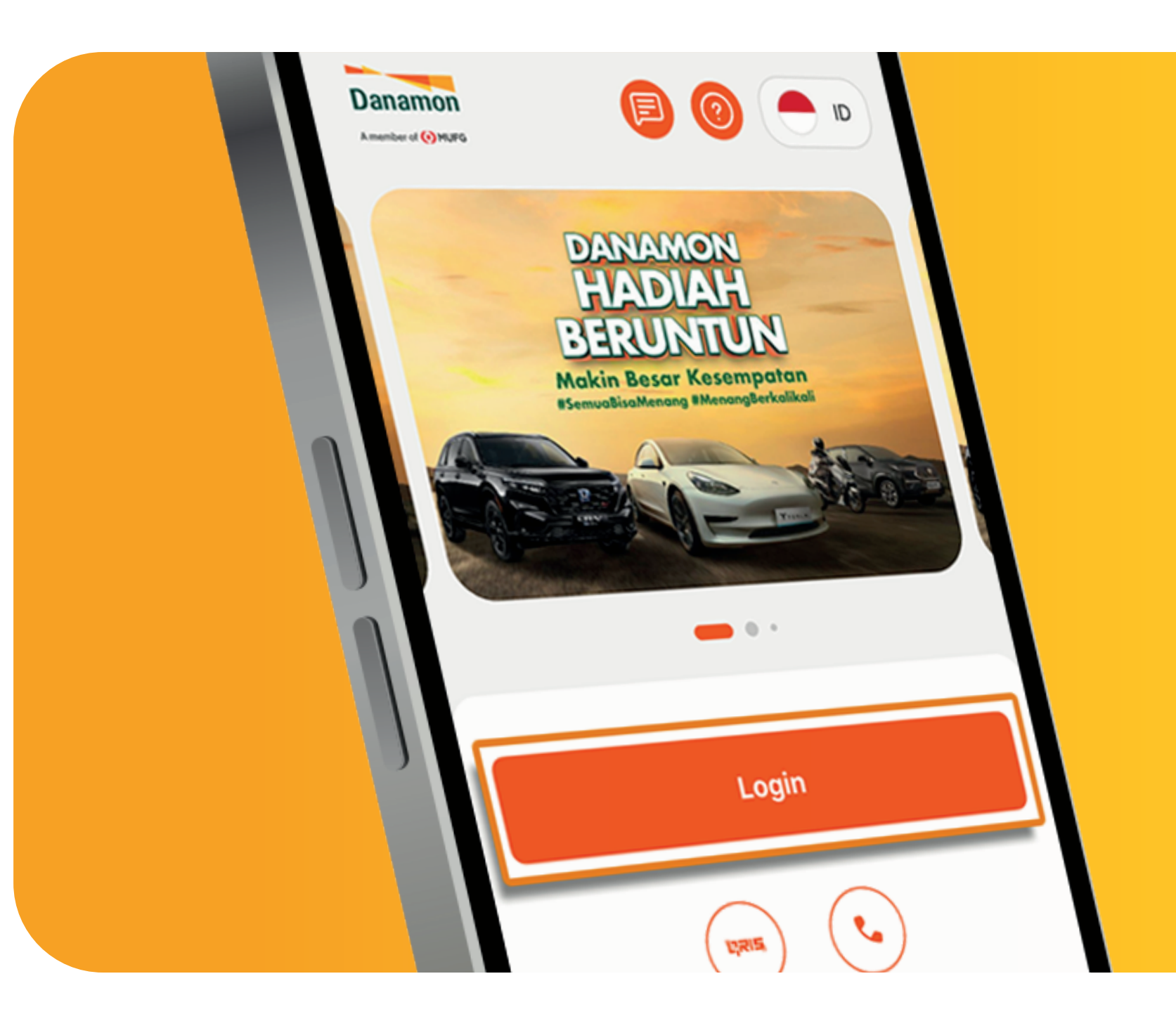

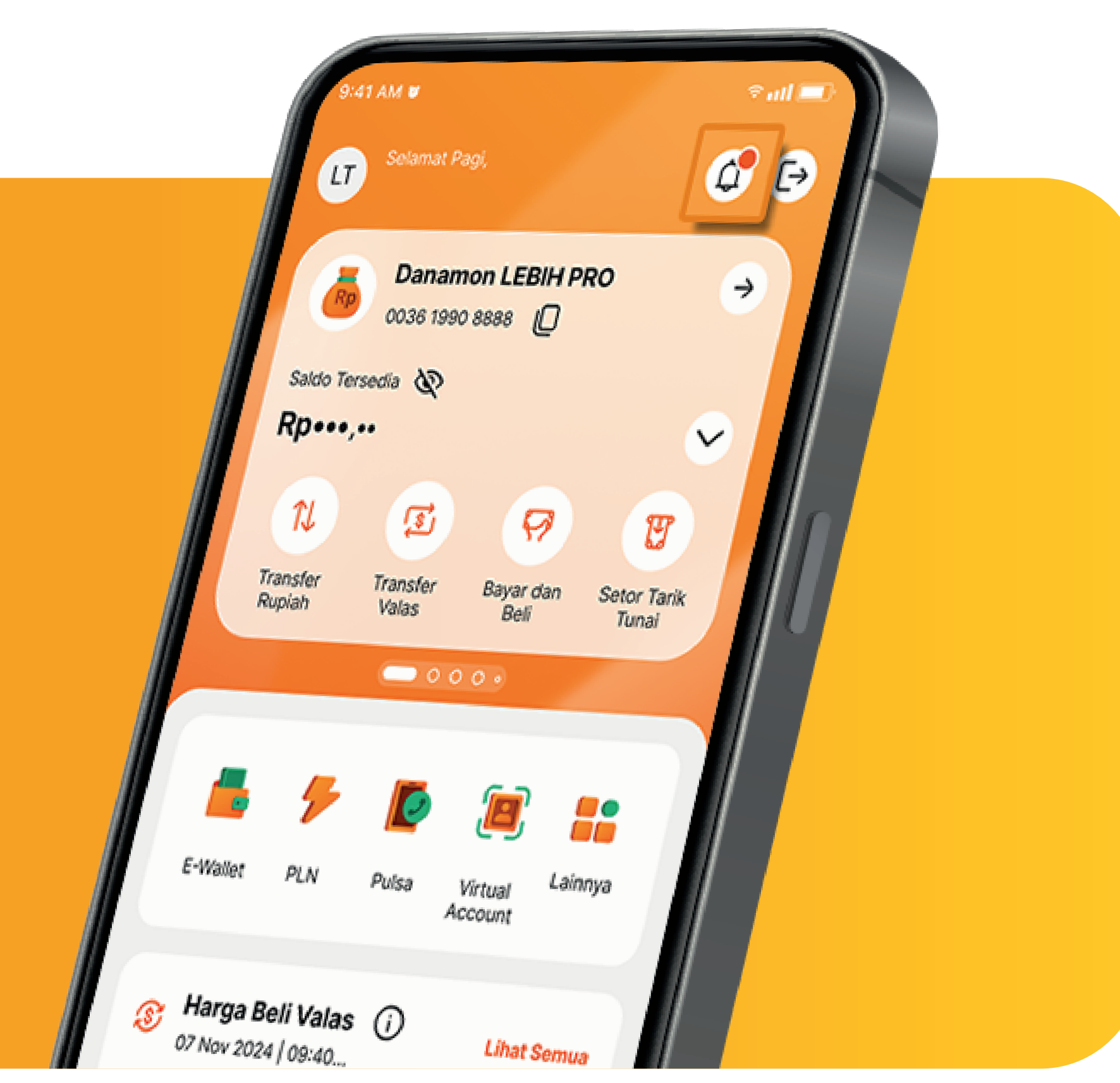

### 2.

Pada beranda, klik ikon "Lonceng" untuk cek notifikasi & riwayat transaksi.

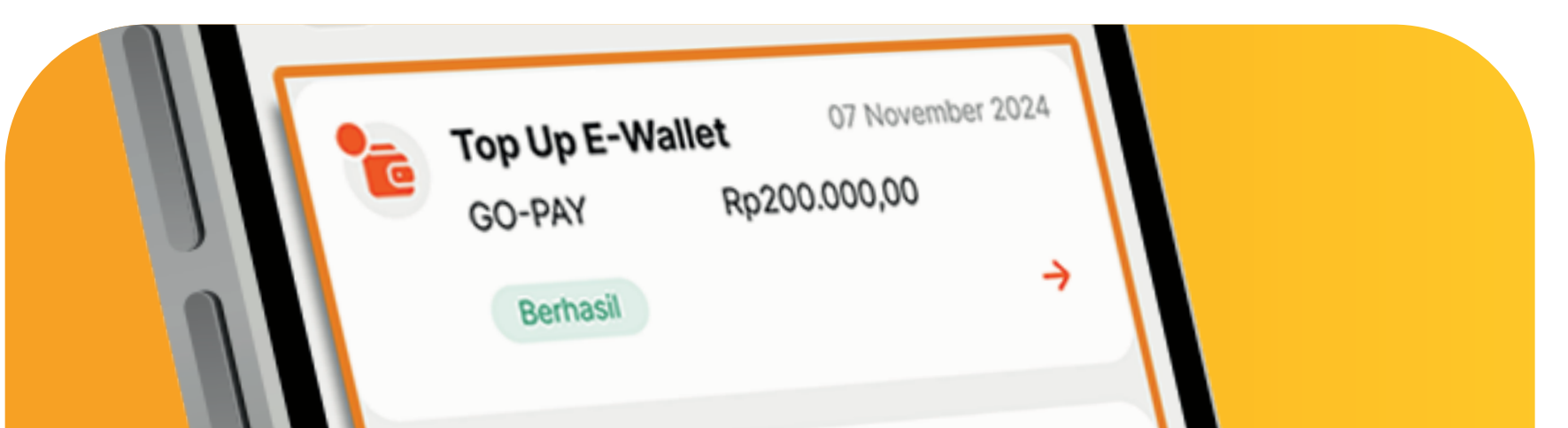

## Setelah klik ikon lonceng, maka akan muncul notifikasi & riwayat transaksi.

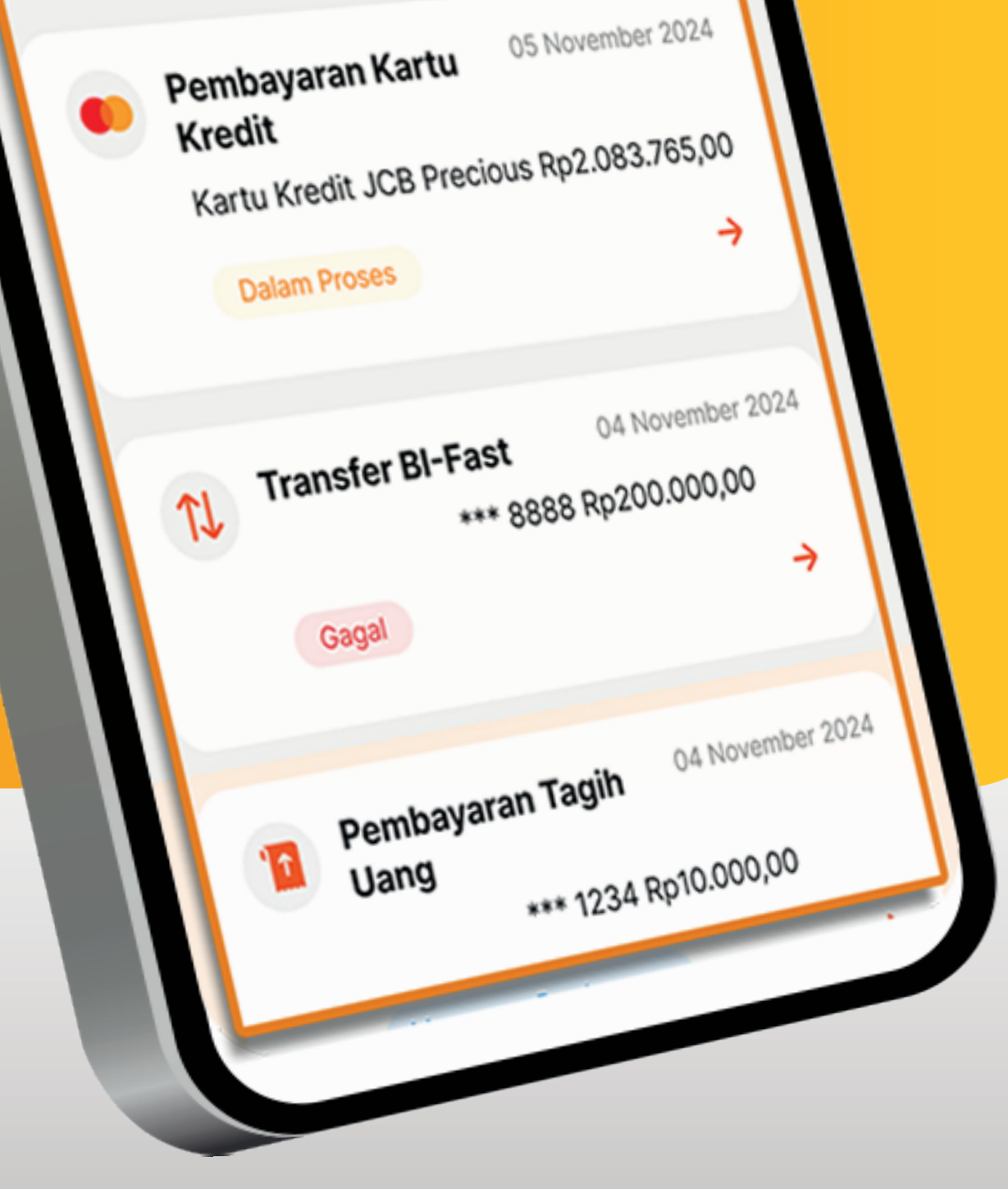

www.danamon.co.id<br/>Hello Danamon 1-500-090PT Bank Danamon Indo<br/>Otoritas Jasa Keuangan<br/>peserta penjaminan LPSSyarat dan ketentuan berlaku

PT Bank Danamon Indonesia Tbk berizin dan diawasi oleh Otoritas Jasa Keuangan dan Bank Indonesia serta merupakan peserta penjaminan LPS

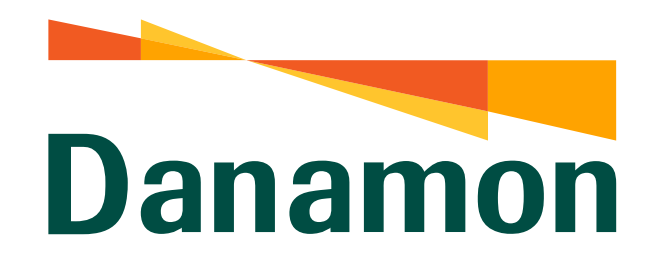

A member of **O MUFG** 

#### Cek Notifikasi & Riwayat Transaksi

#### 4.

Untuk melihat detail riwayat transaksi, klik salah satu transaksi.

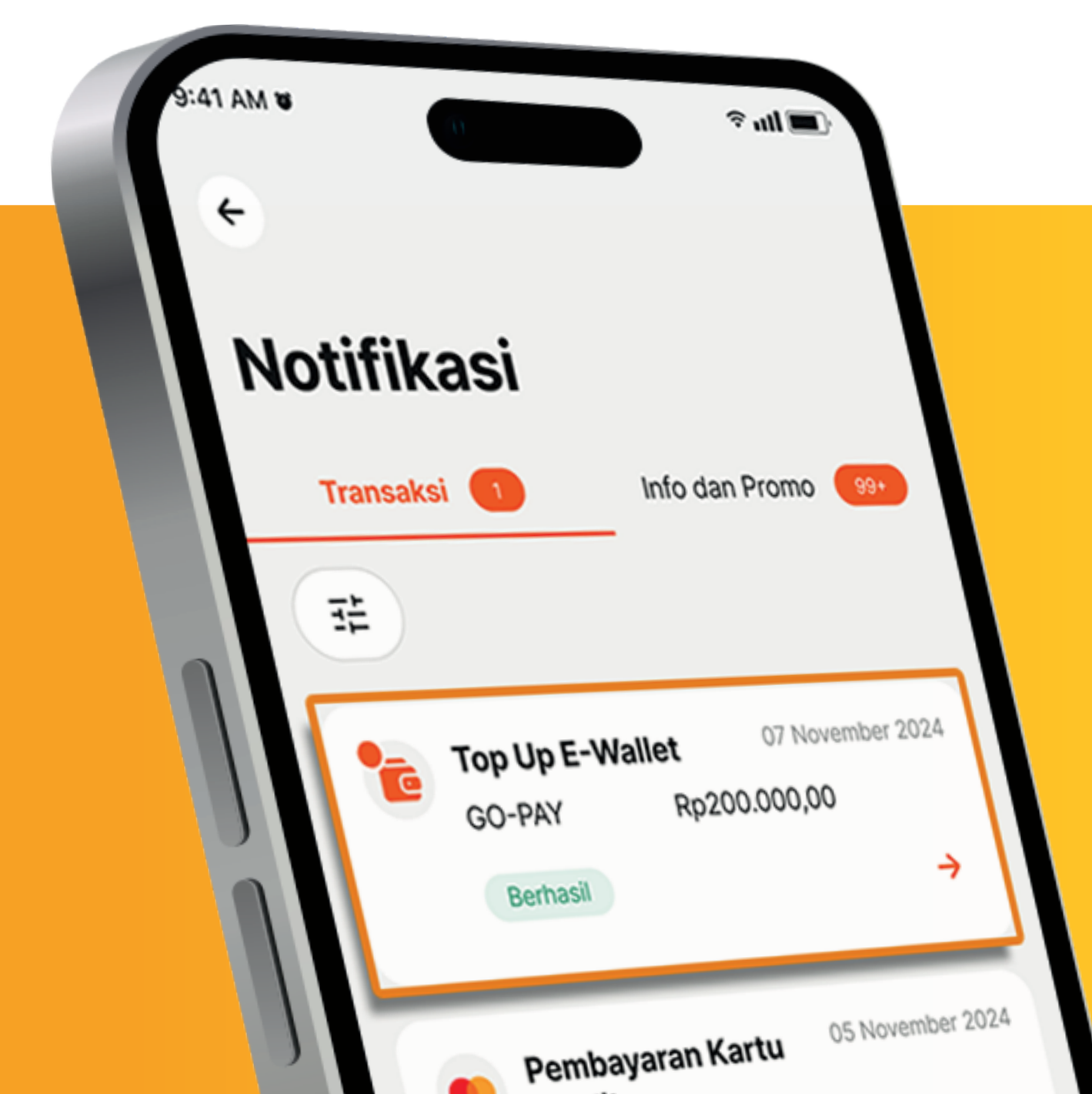

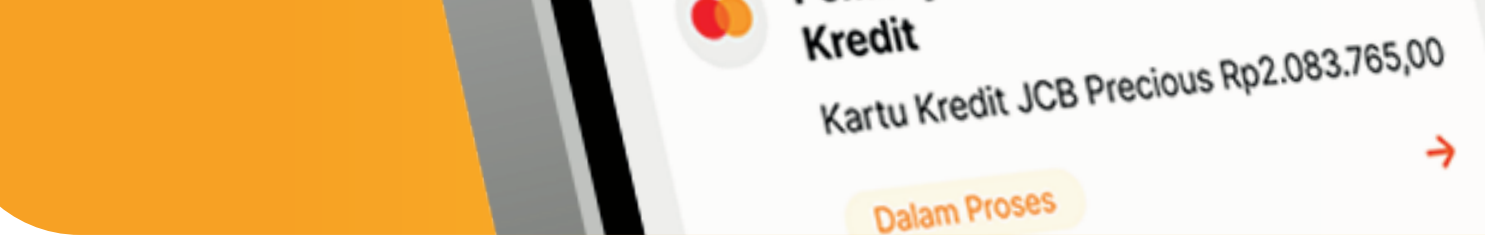

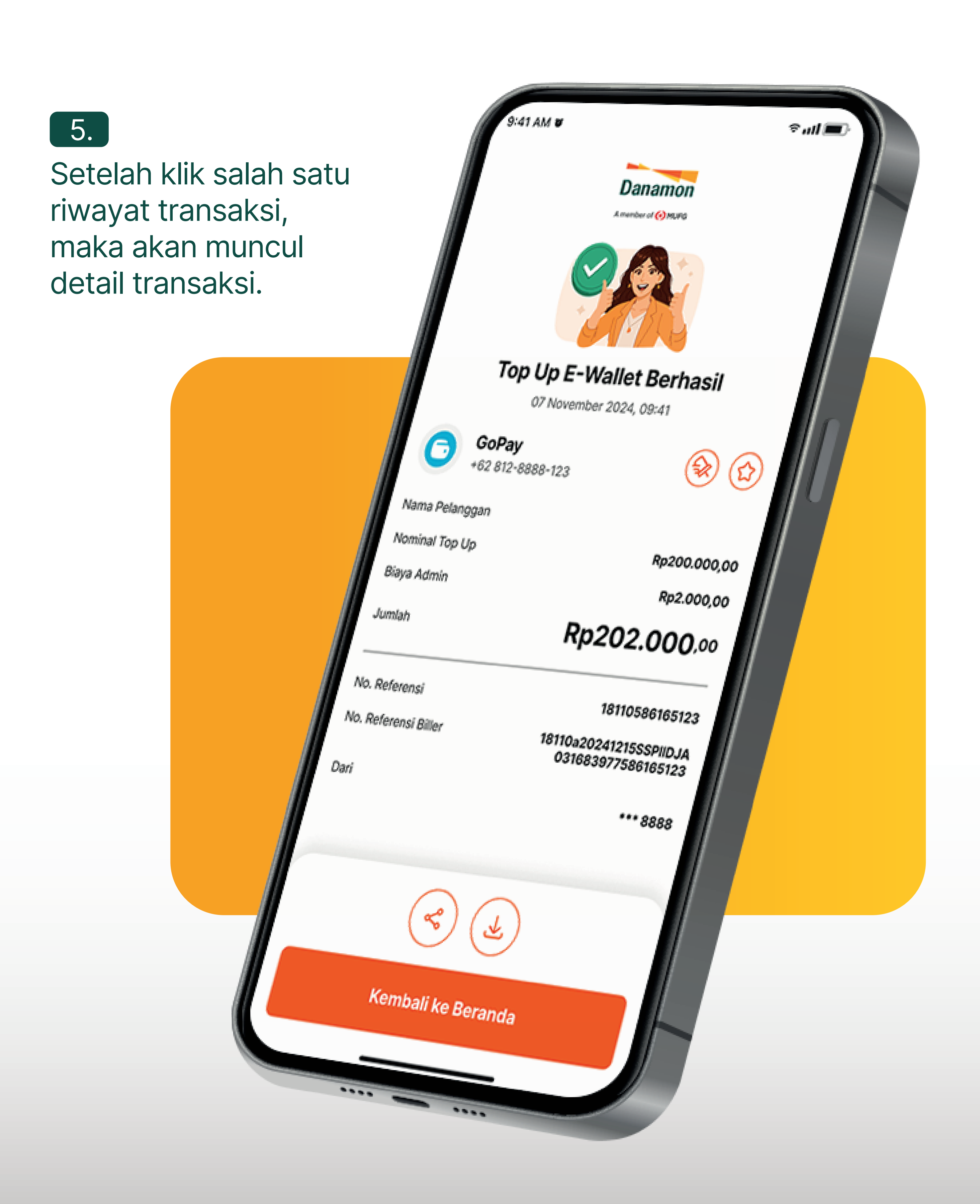

www.danamon.co.id<br/>Hello Danamon 1-500-090PT Bank Danamon Indo<br/>Otoritas Jasa Keuangan<br/>peserta penjaminan LPSSyarat dan ketentuan berlaku

PT Bank Danamon Indonesia Tbk berizin dan diawasi oleh Otoritas Jasa Keuangan dan Bank Indonesia serta merupakan peserta penjaminan LPS